XRN5564 Gemini Sustain Plus Gemini Sustain Plus Market Trials – Frequently asked Questions (FAQs)

# Generic

- 1. What are the support hours for Gemini Sustain plus Market Trials?
- a. 9.00am 5pm, Monday to Friday (excluding bank holidays and weekends)

#### 2. What is the Market Trials environment availability?

a. 24 hours, 7 days a week.

#### 3. Which Gemini processes are being supported with data, batch jobs and When?

a. Below shows the processes we will support with data and when we will be running batch jobs so that you can undertake the job as expected in production:

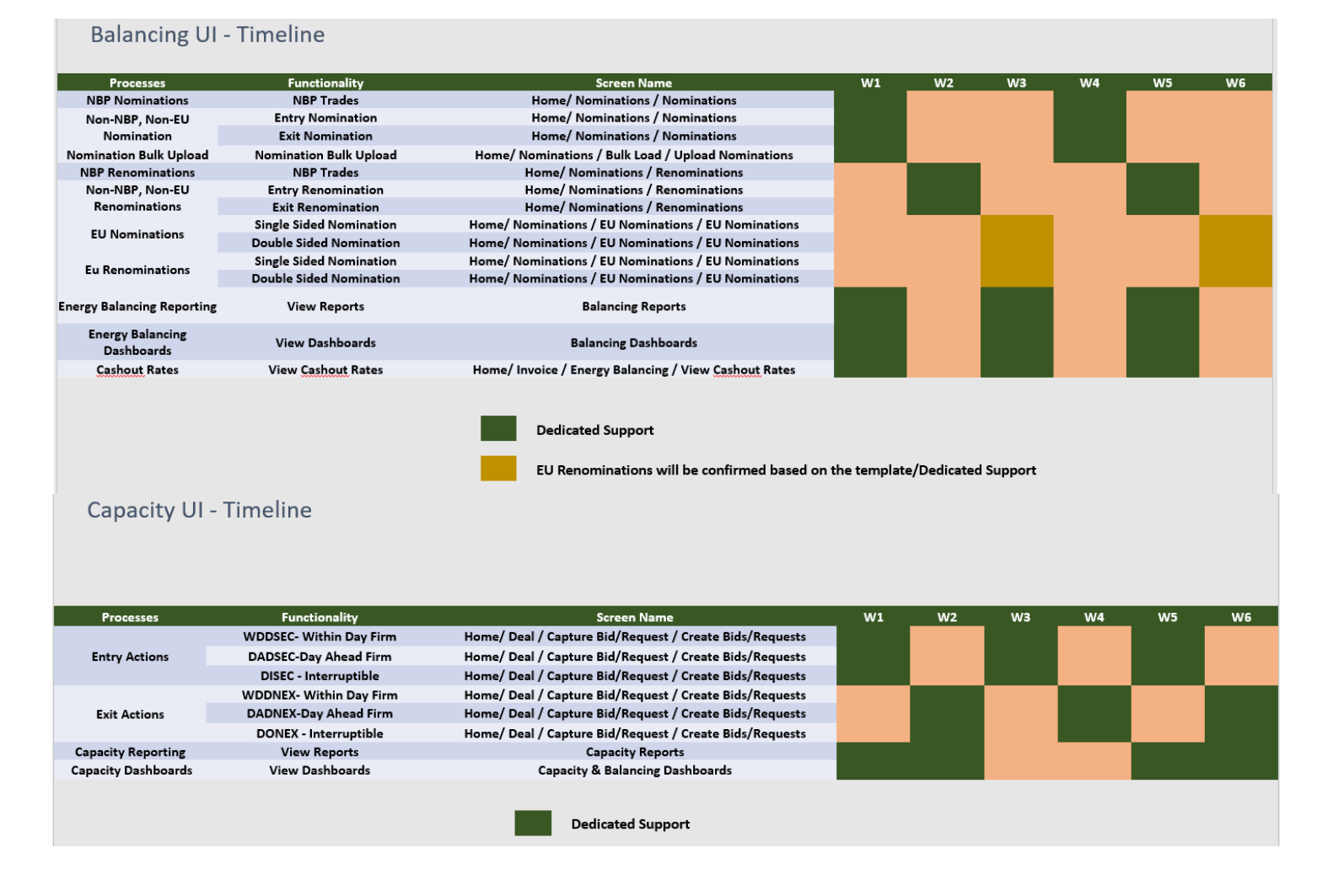

## **Online screens**

1. What credentials do I need to use to log into the Gemini online screens?

a. Your work email ID and password, ensure you have received and invite from us and followed the onboarding process first.

#### 2. What do I do if I have an issue?

a. Please raise a ticket via the help button in the Gemini User Interface:

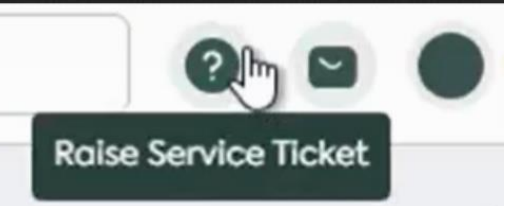

If you are unable to access this please raise a ticket via our Service Desk form here: <u>ServiceNow (service-now.com)</u>. Have you looked at the training to resolve your query.

### 3. What screens are available during Market Trials ?

a. All screens we have developed and tested will be available for Market Trials however only a certain process will be supported with data and batch jobs.

#### 4. What training will be available?

- a. The Gemini sustain plus programme will provide access to our Learning Management System (LMS) for all Market Trials participant that has registered for Market Trials, if you haven't registered an wish to have access please use this form to sign up: <u>https://forms.office.com/e/mmdrJx4JJz</u>
- 5. What is the processes for placing an EU Nomination during MT?
- a. Fill in template found on our dedicated web page here: <u>Gemini Sustain Plus (xoserve.com)</u> and send to <u>geminengagement@correla.com</u>. The Team will respond if there is any questions or amendmented required to your submission. You must submit the template by 4pm on D-1 of the day you wish to place your EU nomination or renomination.

# **APIs**

#### 1. Where can I find API supporting documentation ?

a. All API supporting documentation can be found on our dedicated web page under "API support Documents" <u>Gemini Sustain Plus (xoserve.com)</u>.

## 2. I am getting a invalid subscription key error?

a. Ensure that you are using the subscription key provided in the API spreadsheet we originally sent you in line with the credentials, if continue to have an error message please raise a ticket via our Service Desk form here: <u>ServiceNow (service-now.com)</u>

## 3. What do I do if I have an issue?

a. please raise a ticket via our Service Desk form here: ServiceNow (service-now.com)

#### 4. What is the process to access the Login API in Market Trials?

a. You must send your API request to the URL https://test.geminiplus.co.uk/api-login

The following content needs to be included in the 'body' : application/x-www-form-urlencoded grant\_type:client\_credentials client\_id:{{client\_id}} client\_secret:{{client-pass}} resource:7e6600cc-1039-4161-94daaa29a5687416

Key requirements: you must provide your 'client\_credentials' as the 'grant\_type' you must provide 'client\_id' and 'client\_secret' you must enable the redirect if you are not able to access the above URL directly your details must be provided in the 'body' and not in the 'header'

- 5. What do I do if I get an HTTP 308 error message when I try and connect to Market Trials APIs?
- a. When connecting to the Market Trials APIs the login process requires redirection to be enabled on the API client (to allow connection to Microsoft EntraID) if this is not enabled then you will receive an HTTP 308 error message.

If you are using Postman, this can be enabled by going to the settings of the request and toggling on the "Automatically follow redirects" option as per the screenshot below. For other API platforms please refer to the product documentation on enabling redirects.

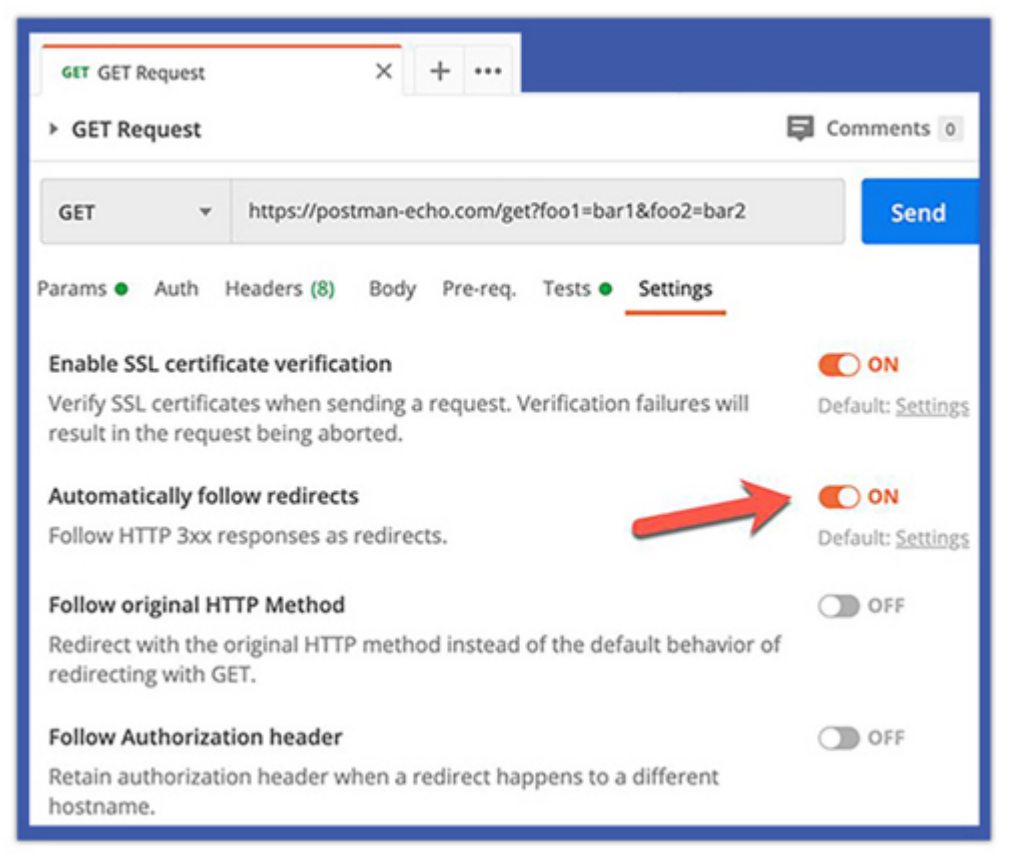